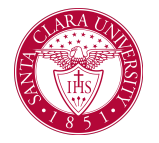

# Attendance Plan Overview

### Overview

This quick reference guide will cover how Financial Aid staff can confirm a student's current attendance plan.

### Process

#### 1. Viewing an Attendance Plan

- a. After logging into Workday, locate the student using:
  - i. Find Students task
  - ii. Searching for Student: >first and last name< in the search bar.
- b. Select the Financial Aid tab.

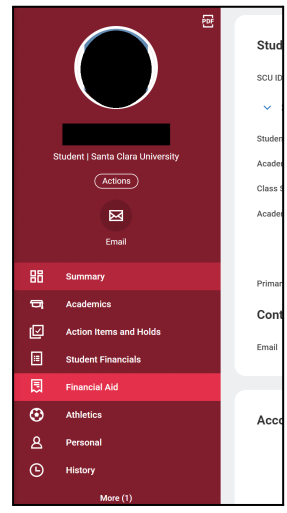

c. From here select the **Attendance Plan** tab to view the plan for this student.

| ISI | R NSLDS     | Action Items        | Attendance Plan C    | ost of Attendance  | Disbursement                 | FA: Add              | itional Data       | More $\lor$             |                    |   |
|-----|-------------|---------------------|----------------------|--------------------|------------------------------|----------------------|--------------------|-------------------------|--------------------|---|
|     | Santa Clara | a University        |                      |                    |                              |                      |                    |                         |                    |   |
|     | 16 items    |                     | Period Deta          | ils Load Status    | Class Standi                 | ing                  |                    | XII = I                 | 10 ⊡ ∟7            | 1 |
|     |             | Academic Period     | Award Year           | Academic Year Type | Academic<br>Year<br>Sequence | Period Start<br>Date | Period End<br>Date | Weeks of<br>Instruction | Entering<br>Period |   |
|     | Q           | Fall 2019 Quarter   | 2019-2020 Award Year | SAY-Summer Trailer | 1                            | 09/09/2019           | 12/31/2019         | 10                      | Yes                | • |
|     | Q           | Winter 2020 Quarter | 2019-2020 Award Year | SAY-Summer Trailer | 1                            | 01/01/2020           | 03/22/2020         | 10                      | Yes                |   |
|     | Q,          | Spring 2020 Quarter | 2019-2020 Award Year | SAY-Summer Trailer | 1                            | 03/23/2020           | 06/11/2020         | 10                      | Yes                |   |

- i. The **Period Details** tab shows projected dates and weeks of instruction.
- ii. The **Load Status** tab displays projected load status per academic period.
  - Also located here are Participation and Pell enrollment, as well as any applied overrides.
- The Class Standing tab displays projected class standing per academic period, as well as any overrides.

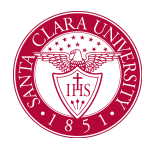

## Attendance Plan Overview

- 2. Refreshing an Attendance Plan
  - a. After logging into Workday, run the **Run Student Financial Process by Student** task.
    - i. Search for the student by name.
    - ii. Select the checkbox next to the student from the search results.
    - iii. Click Refresh Attendance Plan button.

| Run Student Financial Processes by Student 🚥 |                                                                                            |  |  |  |  |  |  |  |
|----------------------------------------------|--------------------------------------------------------------------------------------------|--|--|--|--|--|--|--|
| Student Name Saved Searches                  |                                                                                            |  |  |  |  |  |  |  |
|                                              |                                                                                            |  |  |  |  |  |  |  |
| Current Search Save                          | 1 Result     All 1 selected                                                                |  |  |  |  |  |  |  |
| Clear All  Academic Level                    | >Student Name< Santa Clara University - Political Science Major<br>Political Science Major |  |  |  |  |  |  |  |
| Undergraduate (1)                            |                                                                                            |  |  |  |  |  |  |  |
| <ul> <li>Academic Unit</li> </ul>            |                                                                                            |  |  |  |  |  |  |  |
| Political Science Department (1)             |                                                                                            |  |  |  |  |  |  |  |
| <ul> <li>Institution</li> </ul>              | 0                                                                                          |  |  |  |  |  |  |  |
| Santa Clara University (1)                   | Refresh Attendance Plan Progress ISIRs Remove Holds and Soft Drop                          |  |  |  |  |  |  |  |

b. Select the **Confirm** checkbox and click **OK**.

| Refresh Attendance Plan                                  |     |
|----------------------------------------------------------|-----|
| You are about to refresh attendance plans for all of the | e s |
| Confirm *                                                |     |
|                                                          |     |
|                                                          |     |
|                                                          |     |
|                                                          |     |
|                                                          |     |
|                                                          |     |
|                                                          |     |
|                                                          |     |
| OK Cancel                                                |     |